## **POURQUOI**? **PARCE QUE !**

### SIMPLICITE

La solution de signature se veut simple d'utilisation. En fonction de votre préférence, vous pouvez signer au moyen de votre carte d'identité électronique ou au moyen d'un mot de passe personnel que vous aurez déterminé. Un smartphone vous permet de tout gérer de votre appareil, mais avec un simple gsm, vous serez aussi orienté(e) pour signer vos contrats d'intérim électroniques.

## **UNE PLATEFORME UNIQUE**

Vous accédez à cette plateforme au moyen d'un mot de passe que vous aurez choisi et vous y retrouvez tous les documents, quelle que soit l'entreprise de travail intérimaire pour laquelle vous travaillez ou avez travaillé. Bref, il s'agit d'une véritable bibliothèque, qui rassemble tous les documents utiles en lien avec vos missions d'intérim et qui est accessible en un seul clic.

## **SECURITE ASSUREE**

Bien entendu, les solutions proposées garantissent un accès personnel au moyen d'un mot de passe que vous aurez vous-même choisi. C'est vous qui définissez les paramètres d'accès sans que votre employeur (l'entreprise de travail intérimaire) en ait connaissance.

## **ARCHIVAGE**

Votre mission d'intérim est terminée ? Vous conservez un acc<u>ès à vos contrats de</u> travail pendant une période de 5 ans dans vos archives personnelles.

Tout est mis en œuvre afin de vous apporter une réponse rapide.

## WWW.INTERIMSIGN.BE

Ce site vous permet d'avoir un apercu des différentes solutions de signature proposées et des étapes à suivre. Afin de vous aider au mieux, nous vous invitons à visionner de courtes démos, car quelques images valent mieux qu'un long discours.

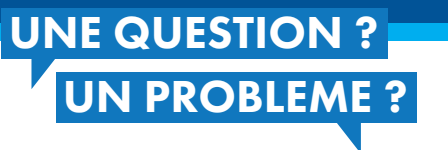

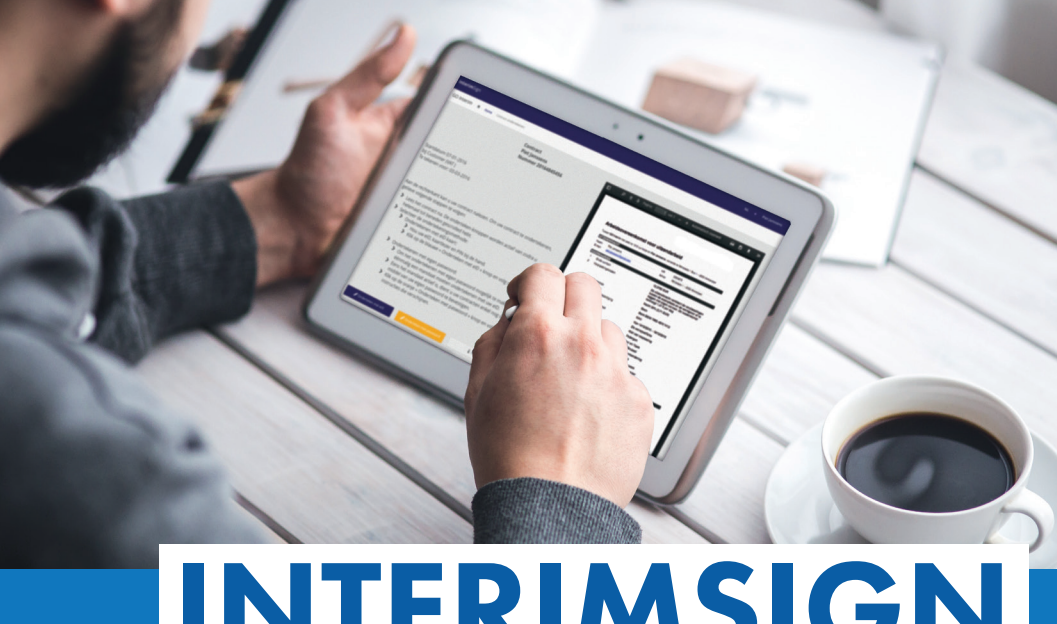

# INTERIMSIGN

Signez votre contrat d'intérim en ligne et commencez tout de suite votre nouveau job.

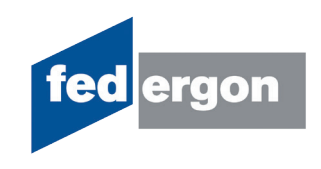

Vous recevez un mail (ou un sms) avec un lien vous permettant d'accéder à votre contrat dans AdminBox

Le mail vous donne toutes les instructions nécessaires. Vous pouvez lire directement votre contrat et procéder à la signature. Ou bien vous pouvez aller dans vos archives et à partir de là, lire le contrat et le signer.

### SIGNER AVEC VOTRE MOT DE PASSE PERSONNEL

- Vous lisez votre contrat et vous choisissez l'option « Signer avec mot de passe »
- 2. Vous signez un mandat une seule fois et choisissez votre mot de passe personnel

Vous signez un mandat une seule fois avec un code que vous recevez par e-mail ou par sms. Choisissez comment vous serez averti(e) de l'envoi d'un nouveau contrat et choisissez votre mot de passe personnel.

|                                                                                                    | jean Dupont<br>Numéro 20160508-003                                                                                                    | а <i>Р</i> | € \$ Hanx1 Han+ +                               | Automatisch soomer#                                                                                                    |
|----------------------------------------------------------------------------------------------------|----------------------------------------------------------------------------------------------------|------------|-------------------------------------------------|----------------------------------------------------------------------------------------------------|
|                                                                                                    |                                                                                                    |            |                                                 | GO Inter                                                                                                    |
| Date de début 07-01-2016                                                                                                    |                                                                                                    | C          | ontrat de travail intérimaire                   |                                                                                                    |
| chez Federgon (NAT.)                                                                                                    |                                                                                                    | 54         | n 60 martin and alige 2 1010 La Puipe at Jaco I | Depent, Nat Name 1 - 1000 Druetles                                                                                                    |
| A signer avant le: 22-05-2016                                                                                                    |                                                                                                    | 65         | ERMARE                                          |                                                                                                    |
|                                                                                                    |                                                                                                    |            | a Jan Dapen                                     | NA 204819                                                                                                    |
|                                                                                                    |                                                                                                    |            | W. BRIDDOCEDINGS                                | APRE For Neuro 1 - 100 Punt                                                                                                    |
|                                                                                                    |                                                                                                    |            | Entre house had                                 | 12.225 6.0                                                                                                    |
| <ul> <li>Vérifiez le contenu du contra<br/>de simplifure ne designment a</li> </ul>                                                                                                    | , Pour signer le contrat, veulliez suivre les étapes suivarites:<br>t, vous devez le faire defiler vers le bas avant que les boutons<br>crifs |            | Pais de olgiscement                             | Le beveilleur intérieure distant<br>déplecements entre son domicile<br>traveil avec son propre moyee de<br>L'hérovenien s'élieur à 1.47 C est |
| > Sélectionnez la méthode de s                                                                                                    | innature                                                                                                    |            | Printes d'Aquipes                               | Nut 20% (3.71 EUR)                                                                                                    |
| Signar aver untre carte e                                                                                                    |                                                                                                    |            | Autres primes                                   | NH                                                                                                    |
| > Endoaren untre carte                                                                                                    | d'identité untre lecteur de carte et unite code DIN                                                                                           |            | Mode de paiement de la rénumération             | Banque 8045 7885 4875 7412                                                                                                    |
| <ul> <li>Preparez vole card</li> <li>Antonio cur la base</li> </ul>                                                                                                    |                                                                                                    | •          | Transfell d'ancienneté                          | NING .                                                                                                    |
| <ul> <li>Abbahar ser in over</li> </ul>                                                                                                    | reases when and any account we are occurred.                                                                                                  | ,          | Durin du contrat                                | 14122018 - 10122018                                                                                                    |
| A discourse and a second second se |                                                                                                    |            | Trust desmina                                   | Fiche de poste de travail                                                                                                    |
| <ul> <li>Signer avec votre mot di</li> </ul>                                                                                                    | r passe.                                                                                                    |            | Parade Cease                                    | Pes d'application                                                                                                    |
| <ul> <li>Pour activer la signa</li> </ul>                                                                                                    | iture avec votre mot de passe, vous devez signer un mandat                                                                                    |            | Cas de Tavar                                    | reserves                                                                                                    |
| avec votre elb. Ceo                                                                                                    | ne doit etre fait qu'une fois.                                                                                                    |            |                                                 | and be said                                                                                                    |
| Dès que votre mans                                                                                                    | sat est actif, vous devez seulement confirmer le contrat avec                                                                                 |            | Mail de contrat                                 | Recent de Local                                                                                                    |
| votre mot de passe.                                                                                                    |                                                                                                    |            | L'autorization repuise a dis dormin la          | 04553014                                                                                                    |
|                                                                                                    |                                                                                                    | _          |                                                 |                                                                                                    |

3. Ensuite, il vous suffira d'introduire votre mot de passe personnel pour signer tous vos contrats d'intérim

## SIGNER AVEC VOTRE eID

1. Vous lisez votre contrat et vous choisissez l'option « Signer avec eID »

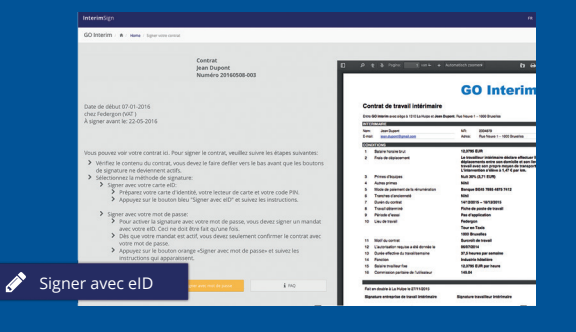

#### 3. Consultez votre contrat signé

Le contrat reste consultable pendant 5 ans sur www.adminbox.eu.

## ADMINBOX : TOUT AU MEME ENDROIT (www.adminbox.eu)

## 1. Vous recevez le mail d'invitation AdminBox lors de la signature de votre premier contrat

Activez votre compte via le lien 'Activer AdminBox'.

| ٦      | Tous vos contrats de/d' GO Interim en version électronique                                         |
|--------|----------------------------------------------------------------------------------------------------|
| E      | Bonjour,                                                                                           |
| ۷<br>é | los contrats de la Société GO Interim sont maintenant disponibles<br>lectroniquement sur AdminBox. |
| 1      | suffit juste d'activer votre compte.                                                               |
|        | Activer AdminBox                                                                                   |

#### 2. Activez votre compte

Choisissez un mot de passe, confirmez votre mot de passe et clôturez en cliquant sur « Inscription »

| Inscription            |            |       |  |
|------------------------|------------|-------|--|
| Courriel               |            |       |  |
|                        |            |       |  |
| Mot de passe           |            |       |  |
| Confirmation du mot de | passe      |       |  |
| Inscription            |            |       |  |
| Vous avez d            | léjà un co | mpte? |  |
|                        | omnte      |       |  |

#### 3. Consultez vos contrats signés et non signés

Consultez vos contrats pas encore signés sous la rubrique « Tâches » et vos contrats signés sous la rubrique « Documents ».

| Documents           |           |                   |                      |         |                                            |         |
|---------------------|-----------|-------------------|----------------------|---------|--------------------------------------------|---------|
| Tout type de docume | nt 🗘 De t | ous les émetteurs | Rechercher           | Effacer |                                            |         |
| 20160508-002        | 04 janvi  | er 2016           | co Interim GO Interi | m       | Contract 14-181215.pdf - Contrat d'intérim | Signer  |
| 00100500 000        | 04 long   | ar 2016           | CO later             |         | Contract 14 191215 pdf Contrat d'intérim   | Classes |

## 4. Signez vos contrats

Signez à partir de vos archives : en cliquant sur le bouton « Signer », vous pouvez signer vos contrats d'intérim électroniques avec votre mot de passe personnel ou votre eID.

## 2. Tapez votre code pin

Introduisez votre eID dans le lecteur de carte et tapez votre code pin pour signer votre contrat.

|                                                                                                    | dans votre lecteur de carte à puce.                        |
|----------------------------------------------------------------------------------------------------|------------------------------------------------------------|
| Certains avertissements pourraient                                                                  | apparaître vous informant que :                            |
| <ul> <li>un programme essaie de s'exècute</li> <li>une application essaie de lire certai</li> </ul> | r sur votre ordinateur.<br>nes données de votre carte eID. |
| Acuillez svp les accepter de manière                                                                | à procéder à votre enregistrement.                         |
| <b>B</b>                                                                                            |                                                            |

Consulter et signer le contrat